## INTERLAB CLIENT INSTALLIEREN

### **1. INTERLAB CLIENT HERUNTERLADEN**

| VOM LOCAL SERVER                                    | VOM INTERNET                                      |
|-----------------------------------------------------|---------------------------------------------------|
| Windows                                             | Windows                                           |
| http://192.168.9.102:3400/download/interlab-w64.zip | http://www.ninecubes.ch/download/interlab-w64.zip |
| MacOS                                               | MacOS                                             |
| http://192.168.9.102:3400/download/interlab-m64.zip | http://www.ninecubes.ch/download/interlab-m64.zip |
| Linux (Ubuntu)                                      | Linux (Ubuntu)                                    |
| http://192.168.9.102:3400/download/interlab-l64.zip | http://www.ninecubes.ch/download/interlab-l64.zip |
|                                                     |                                                   |

Sie brauchen eine 32-Bit Version? Ersetzen Sie in den Links die "64" durch eine "32".

#### 2. ZIP DATEI "AUSPACKEN"

Nach dem Download entpacken Sie die ZIP Datei in Ihr "Eigene Dateien" Verzeichnis.

#### **3. INTERLAB STARTEN**

Zu Beginn des Trainings starten Sie den Client mit Doppelklick auf: InterLAB.exe Ihr Trainer wird Ihnen weitere Instruktionen geben (Server & Session Key).

#### **SECURITY WARNUNG?**

Windows or MacOS möchten evtl. den Start des Clients verhindern, da es aus dem Internet stammt. In diesem Fall...

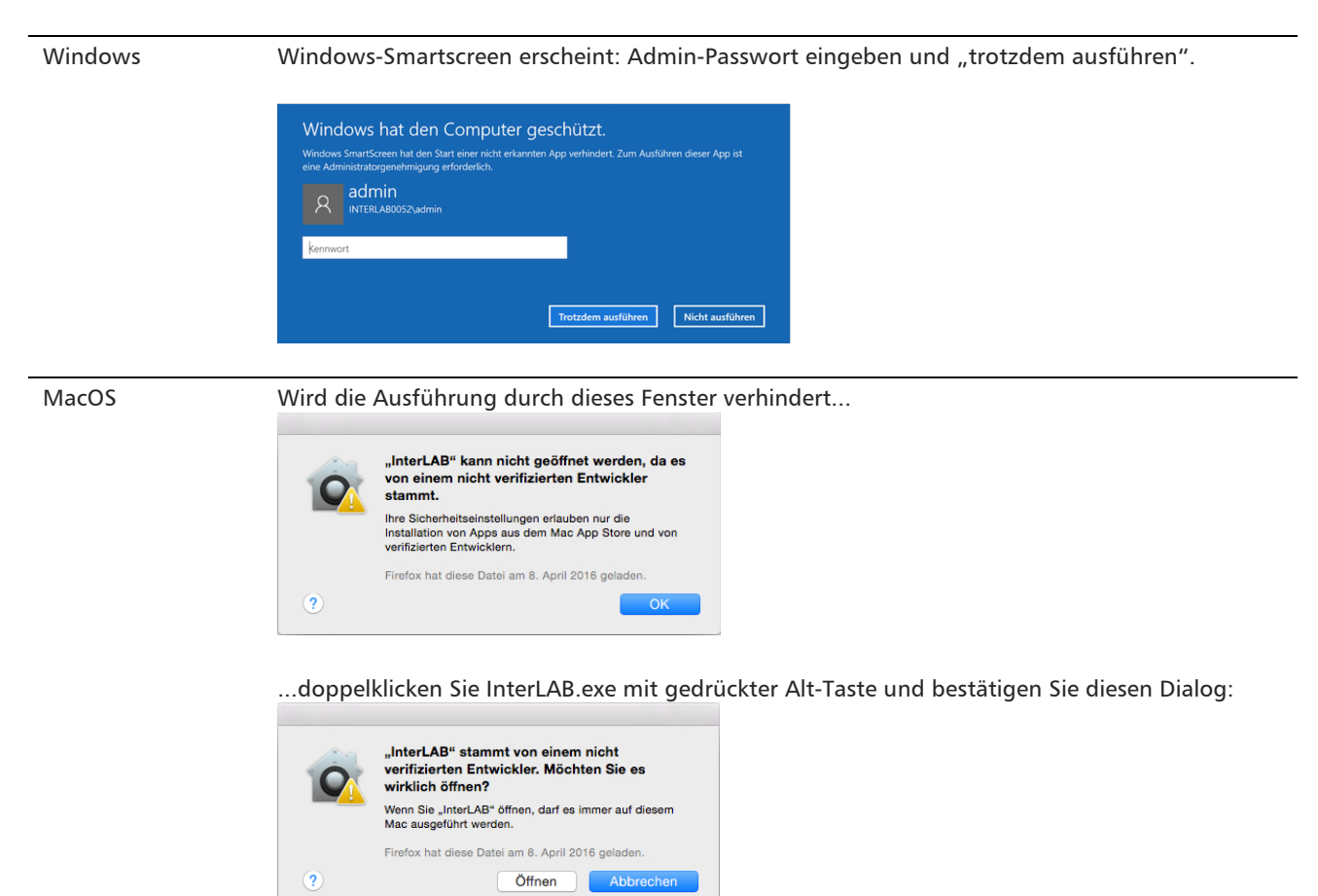

# SYSTEMANFORDERUNGEN FÜR GAME-CLIENT

#### A. HARDWARE

Die Computer/Laptops sollten mindestens die folgenden Spezifikationen erfüllen (je höher desto besser)

| Betriebssystem   | Windows (XP, 7, 8, 10) / MacOS-X / Ubuntu Linux                                         |
|------------------|-----------------------------------------------------------------------------------------|
|                  | (Hinweis: Tablets mit iOS oder Android werden vom Game-Client nicht unterstützt)        |
| Prozessor        | Dual-Core 2 GHz                                                                         |
| Ram              | 2GB                                                                                     |
| Bildauflösung    | 1024x768                                                                                |
| Bildschirmgrösse | Je näher am Bildseitenverhältnis 4:3 desto besser.                                      |
|                  | - bei 4:3 or 3:2 → min. 12" Bildschirm-Diagonale                                        |
|                  | - bei 16:9 $\rightarrow$ min. 13.6" Bildschirm-Diagonale                                |
| WLAN             | 802.11ac                                                                                |
|                  | Optional: Bei Nutzung des Online-Server kann Internetverbindung auch via Kabel erfolgen |
| Eingabegeräte    | Maus, Tastatur                                                                          |
|                  | Optional: Touch-Screen                                                                  |
| Audiowiedergabe  | Eingebaute oder externe Lautsprecher                                                    |

#### **B. ERFORDERLICHE RECHTE**

Zur Installation und Simulationsnutzung muss das Betriebssystem die Rechte für folgende Aktionen erteilen

| Installation | <ul> <li>- ZIP Datei von www.ninecubes.ch herunterladen</li> <li>- ZIP Datei extrahieren und "InterLAB.exe" starten</li> <li>- Ausführen von "InterLAB" bestätigen falls smartscreen aktiv (braucht Admin Passwort)</li> <li>- Mit WLAN "INTERPERSONAL-SKILLS-LAB" verbinden (wenn Online-Server nicht genutzt wird)</li> <li>- Bildschirmschoner ausschalten und Energiemanagement Einstellungen ändern</li> </ul> |
|--------------|----------------------------------------------------------------------------------------------------|
| Simulation   | Bei Nutzung des Online-Server: Game Client benötigt verzögerungsfreie Kommunikation zu<br>- https://sim1.ninecubes.ch<br>- via port 3400                                                                                                    |

Sind o.g. Rechte eingeschränkt (z.B. Firewalls, Benutzerrechte,...) kann Simulation NICHT durchgeführt werden.

#### C. BITTE FOLGENDE EINSTELLUNGEN VORNEHMEN

um ein maximales Simulationserlebnis für alle Teilnehmer zu gewähren

- Bildschirmschoner ausschalten
- Computer darf niemals automatisch in Sleep/Suspend/Off gehen (z.B. wenn keine Aktivität)
- Lautsprecher auf laut stellen

BOOST YOUR PERFORMANCE. INTERLAS InterpersonalSkillsLAB.ch